## Indicazioni per formazione e-learning: Docente di Sostegno

Il Docente di Sostegno per condividere materiale con il singolo alunno non deve utilizzare la Bacheca in Didup, ma aprire SCUOLANEXT ed entrare in CONDIVISIONE DOCUMENTI

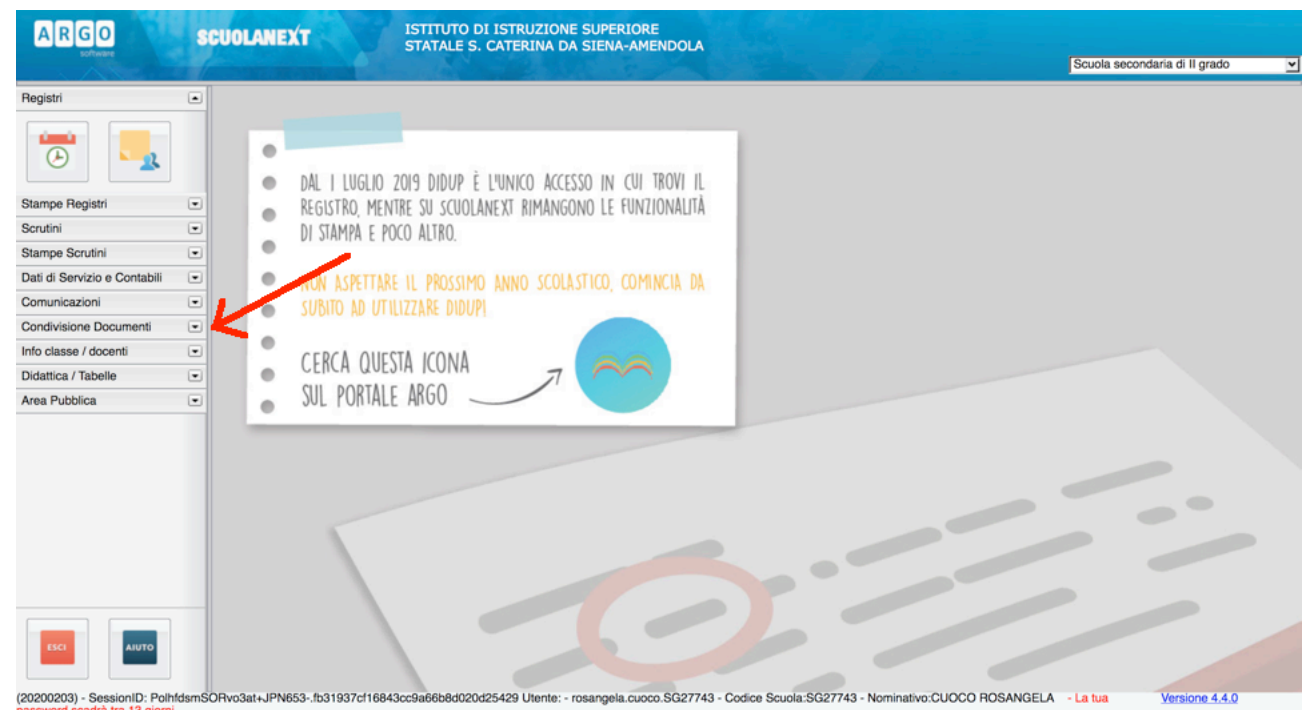

# All'apertura del menu creare la cartella in cui caricare il documento cliccando su inserisci cartella:

| ARGO                                                                                                    | SCUOLANEXT ISTITUTO DI ISTRUZIONE SUPERIORE<br>STATALE S. CATERINA DA SIENA-AMENDOLA                                                                                                    |                        |
|----------------------------------------------------------------------------------------------------|----------------------------------------------------------------------------------------------------|------------------------|
| software                                                                                                    | Scuola set                                                                                                    | condaria di Il grado 💌 |
| Registri<br>Stampe Registri<br>Scrutini<br>Dati di Servizio e Contabili<br>Comunicazioni<br>Condivisione Dicumenti | DAL HUGLIO 2019 DIDUP È L'UNICO ACCESSO IN CUI TROVI IL<br>REGISTRO, MENTRE SU SCUOLANEXT RIMANGONO LE FUNZIONALITÀ<br>DI STAMPA E POCO ALTRO.<br>NON ASPETTARE IL PROSSIMO ANNO SCOLASTICO, COMINCIA DA<br>SUBITO AD UTILIZZARE DIDUPI |                        |
| Info classe / docenti                                                                                              | SUL PORTALE ARGO                                                                                                    |                        |
| Didattica / Tabelle                                                                                                | •                                                                                                    |                        |
| Area Pubblica                                                                                                    | •                                                                                                    |                        |
| ESCI AIUTO                                                                                                    |                                                                                                    |                        |

## Selezionare la cartella creata:

| software                    |   | STATALE S. CATERINA DA SIENA-AMENDOLA | Scuola secondaria di Il grado |
|-----------------------------|---|---------------------------------------|-------------------------------|
| Registri                    | • | estione Documenti                     | 11 X                          |
| tampe Registri              | • |                                       |                               |
| Gorutini                    | • | ┉ 뜻 ㅋ ㅋ ㅋ ㅋ ㅋ ㅋ ㅋ ㅋ ㅋ ㅋ ㅋ ㅋ ㅋ ㅋ ㅋ ㅋ ㅋ | <b>Y</b>                      |
| tampe Scrutini              | • | Document                              |                               |
| ati di Servizio e Contabili | • |                                       |                               |
| omunicazioni                |   |                                       |                               |
| Condivisione Documenti      |   |                                       |                               |
|                             |   |                                       |                               |
| nfo classe / docenti        | • |                                       |                               |
| Didattica / Tabelle         | • |                                       |                               |
| Area Pubblica               | • |                                       |                               |
|                             |   |                                       |                               |
|                             |   |                                       | P                             |
|                             |   |                                       |                               |
|                             |   |                                       |                               |
| ESCI                        |   |                                       |                               |

# Inserire la descrizione e confermare:

|                             |   |                    |                                                              | Contra a la grado |  |
|-----------------------------|---|--------------------|--------------------------------------------------------------|-------------------|--|
| Registri                    | • | Gestione Documenti |                                                              | 53 ×              |  |
| Stampe Registri             | • |                    |                                                              |                   |  |
| Scrutini                    | • |                    |                                                              |                   |  |
| tampe Scrutini              | • | - Documenti        |                                                              |                   |  |
| ati di Servizio e Contabili | • |                    |                                                              |                   |  |
| omunicazioni                | • |                    |                                                              |                   |  |
| ondivisione Documenti       | ۲ |                    | Aggiungi Cartella 🗙                                          |                   |  |
| nfo classe / docenti        | • |                    | Descrizione:* Didattica e-learning sostegno Annulla Conferma |                   |  |
| Didattica / Tabelle         | • |                    |                                                              |                   |  |
| Area Pubblica               | • |                    |                                                              |                   |  |
| ISCI ANTO                   |   |                    |                                                              |                   |  |

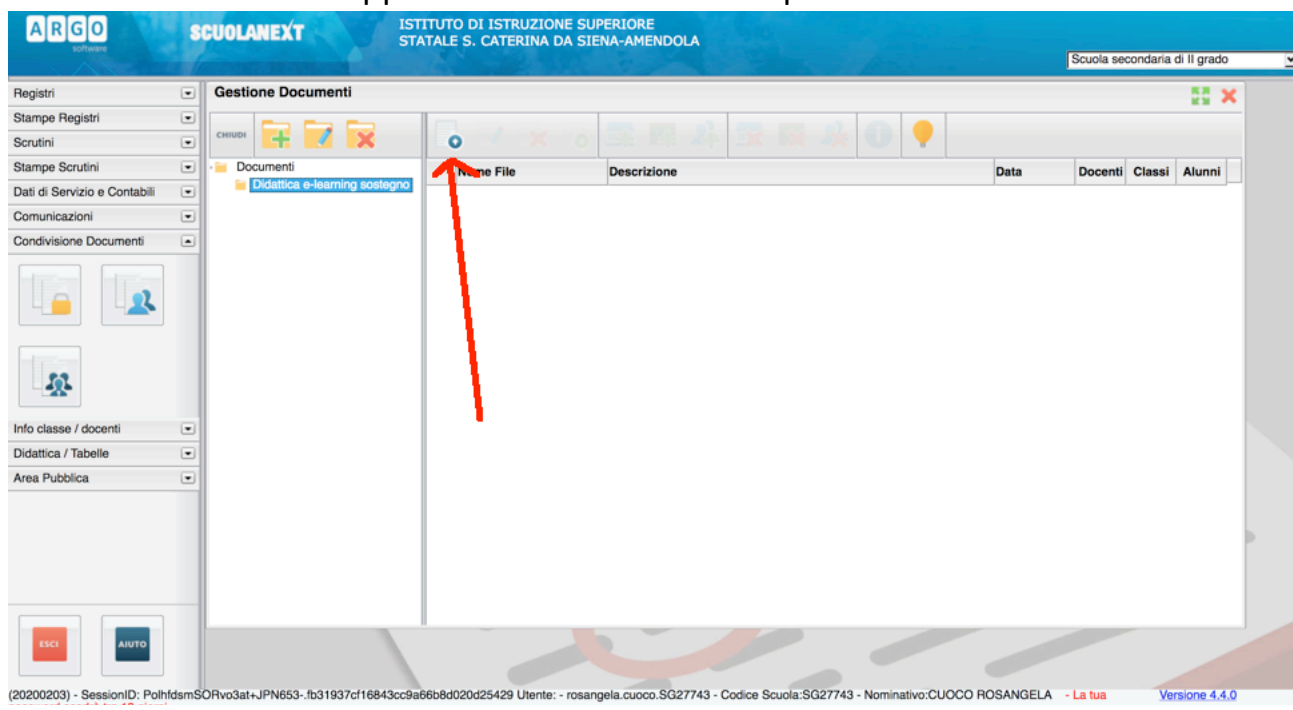

#### Selezionare la cartella appena creata e cliccare su upload in alto:

Selezionare il file dal nostro PC, cliccando su SCEGLI FILE, e inserire una descrizione del file e, infine, confermare:

| ARGO                         | S     | SCUOLANEXT ISTRUZIONE SUPERIORE<br>STATALE S. CATERINA DA SIENA-AMENDOLA                                                               | Scuola secondaria di II grado |
|------------------------------|-------|----------------------------------------------------------------------------------------------------|-------------------------------|
| Registri                     | •     | Gestione Documenti                                                                                                    | 55 ×                          |
| Stampe Registri              | •     |                                                                                                    |                               |
| Scrutini                     |       | File X                                                                                                    |                               |
| Stampe Scrutini              | •     | • Do ta                                                                                                    | Docenti Classi Alunni         |
| Dati di Servizio e Contabili |       | File: Sfoglia prova.png                                                                                                    |                               |
| Comunicazioni                | •     | Data: 10/03/2020 🔄                                                                                                    |                               |
| Condivisione Documenti       | •     | Descrizione: I lezione a distanza: "Il piccolo principe"                                                                               |                               |
|                              |       |                                                                                                    |                               |
| <u>191</u>                   |       | Caratteri inseriti (max 250): 43                                                                                                    | /                             |
| Info classe / docenti        |       |                                                                                                    |                               |
| Didattica / Tabelle          |       | Annulla Conforma                                                                                                    |                               |
| Area Pubblica                |       | Autuma                                                                                                    |                               |
|                              |       |                                                                                                    |                               |
| ESCI                         |       |                                                                                                    |                               |
| 20200203) - SessionID: Polh  | fdsmS | SORvo3at+JPN653fb31937cf16843cc9a66b8d020d25429 Utente: - rosangela.cuoco.SG27743 - Codice Scuola:SG27743 - Nominativo:CUOCO ROSANGELA | - La tua Versione 4.4.0       |

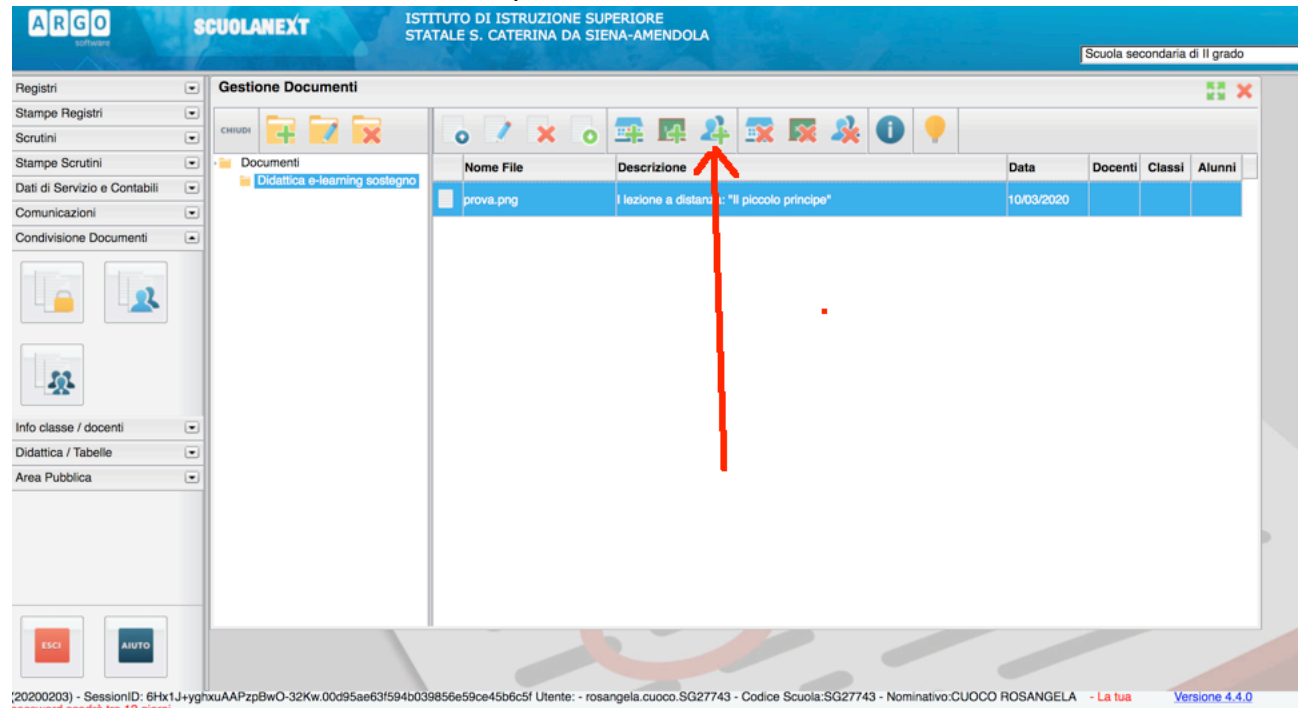

#### Selezionare il file con il mouse e quindi cliccare sull'icona Condivisione con alunni

#### Selezionare la classe e cliccare:

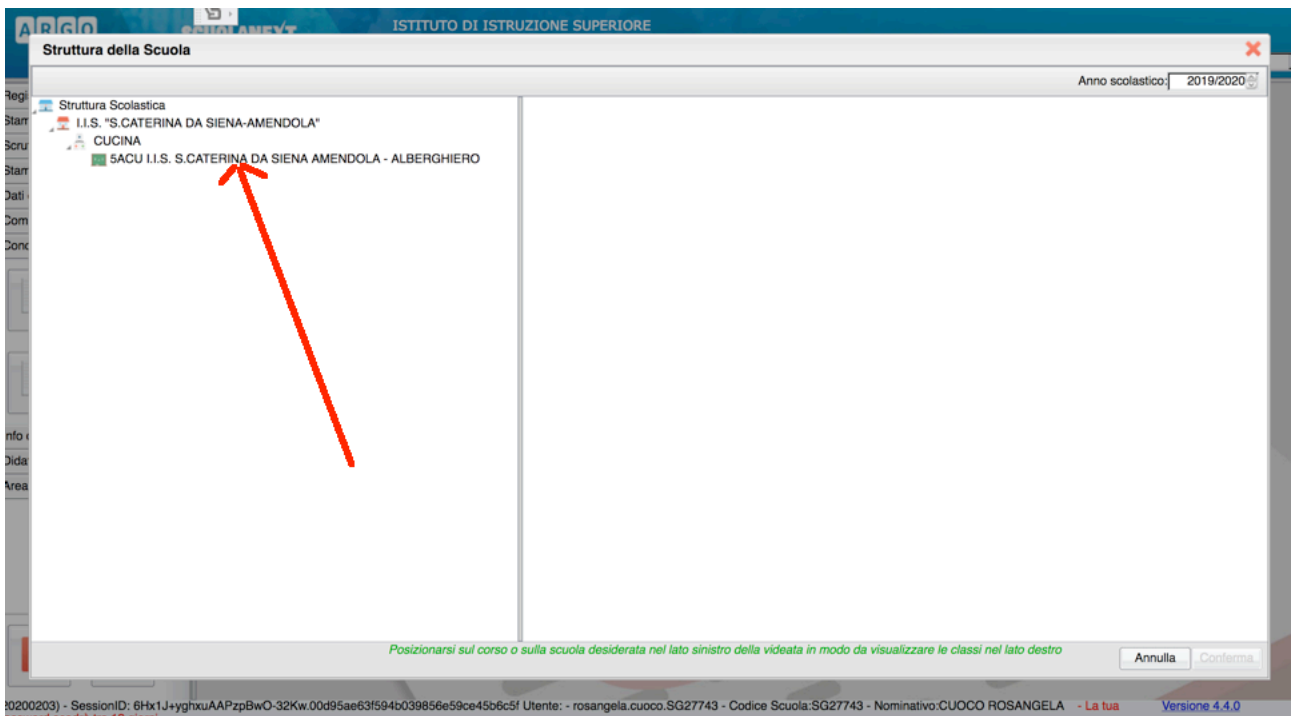

| Struttura della Scuola                                 |              |                                                  |                                    |                    |           |
|--------------------------------------------------------|--------------|--------------------------------------------------|------------------------------------|--------------------|-----------|
|                                                        |              |                                                  |                                    | Anno scolastico:   | 2019/2020 |
| Struttura Scolastica                                   |              | Cognome                                          | Nome                               | Data Nascita       | Sesso     |
|                                                        | 5            |                                                  |                                    |                    | -         |
| 5ACU I.I.S. S.CATERINA DA SIENA AMENDOLA - ALBERGHIERO |              |                                                  |                                    |                    |           |
|                                                        | σ.           | ,                                                |                                    |                    |           |
|                                                        | ്            | ,                                                |                                    |                    |           |
|                                                        | 5            | ŧ                                                |                                    |                    |           |
|                                                        | 3            |                                                  |                                    |                    |           |
|                                                        |              |                                                  |                                    |                    |           |
|                                                        | ¥            | '                                                |                                    |                    |           |
|                                                        | ਾ            | ,                                                |                                    |                    |           |
|                                                        | Ŷ            | 3                                                |                                    |                    |           |
|                                                        | 0            | Abcd Efabi                                       |                                    |                    |           |
|                                                        | -            | Abou Eigin                                       |                                    |                    |           |
|                                                        | o.           |                                                  |                                    |                    |           |
|                                                        | ਾ            |                                                  |                                    |                    |           |
|                                                        | ð            |                                                  |                                    |                    |           |
|                                                        | 0            |                                                  |                                    |                    |           |
|                                                        | +            |                                                  |                                    |                    |           |
|                                                        | g            |                                                  |                                    |                    | <u>۱</u>  |
|                                                        | ്            |                                                  |                                    |                    | <b>N</b>  |
|                                                        |              |                                                  |                                    |                    | · \       |
|                                                        |              |                                                  |                                    |                    | <u> </u>  |
| Posizionarsi sul co                                    | orso o sulla | scuola desiderata nel lato sinistro della videat | a in modo da visualizzare le clas: | si nel lato destro | -         |
|                                                        |              |                                                  |                                    | Annulla            | Confern   |

# Selezionare il nome dell'alunno e, dopo averlo cliccato, confermare

BUON LAVORO A TUTTI Rosangela